## **Creating an Assured Employee**

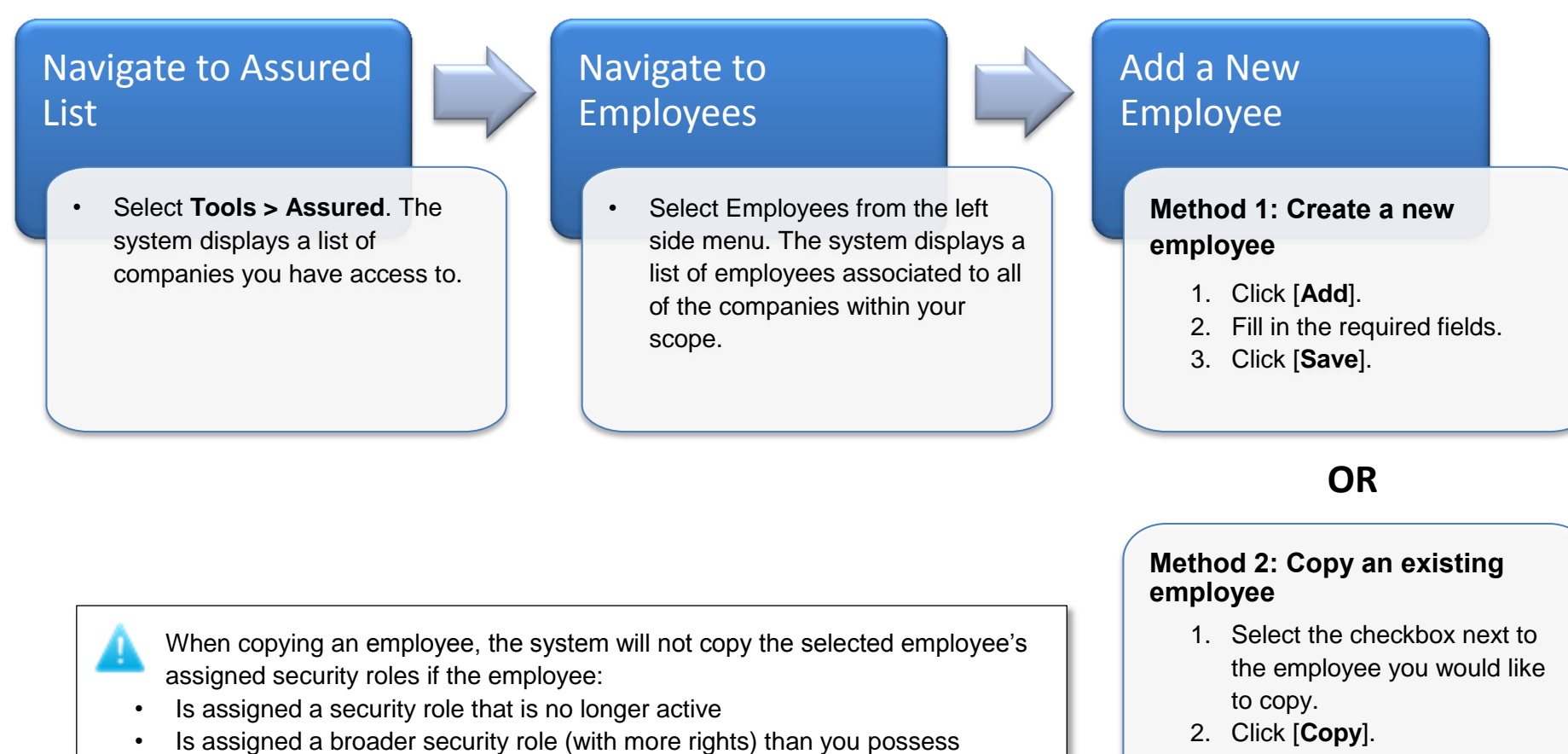

· Is assigned a security role that is outside your administrative scope

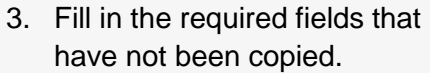

4. Click [Save].

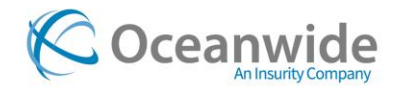